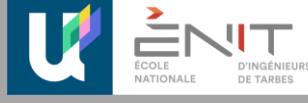

La candidature est dématérialisée, vous n'avez rien à envoyer par courrier. Vous allez pouvoir candidater, déposer des pièces justificatives, transmettre votre candidature, suivre l'état d'avancement de votre candidature et la confirmer en cas d'avis favorable.

Vous trouverez ci-dessous les **étapes pour candidater sur la plateforme** : <u>https://ecandidat.uttop.fr/</u>

# Sommaire du guide d'utilisation

| 1   |                           | Créer un compte                                         | 2  |
|-----|---------------------------|---------------------------------------------------------|----|
| 2   | Active                    | er votre compte en cliquant sur le lien envoyé par mail | 3  |
| 3   |                           | Renseigner votre candidature                            | 4  |
|     | a)                        | Informations personnelles                               | 4  |
|     | b)                        | Adresse postale                                         | 6  |
|     | c)                        | Baccalauréat                                            | 6  |
|     | d)                        | Cursus Post-Bac                                         | 6  |
|     | e)                        | Stages, Expériences professionnelles : FACULTATIF       | 7  |
| 4   |                           | Candidater                                              | 7  |
| 5   |                           | Pièces justificatives                                   | 8  |
|     | a)                        | Le règlement du concours :                              | 9  |
|     | b)                        | La fiche d'appréciation ou poursuite d'études 📩 :       | 9  |
|     | c)                        | Vos relevés des notes :                                 | 9  |
|     | d)                        | Pièces justificatives facultatives :                    | 9  |
| 6   |                           | Formulaires complémentaires                             | 9  |
| 7   |                           | Transmettre votre dossier complet                       | 11 |
| 8   |                           | Télécharger un récapitulatif de votre dossier           | 11 |
| 9   |                           | Consulter l'état de votre dossier                       | 11 |
| 10. | Confirmer sa candidature_ | 12                                                      |    |

### 1. Créer un compte

**.**||'

Créer un compte

Aller sur : <u>https://ecandidat.uttop.fr/</u> et cliquer sur « créer un compte »

| e suis eic. z à l'École Nationale d'Ingénieurs de Tarbes       |
|----------------------------------------------------------------|
| Veuillez vous connecter Connexion                              |
| e ne suis pas élève à l'École Nationale d'Ingénieurs de Tarbes |
| Veuillez vous connecter avec votre compte eCandidat            |
| Utilisateur *                                                  |
| Utilisateur                                                    |
| Mot de passe *                                                 |
|                                                                |
| Connexion                                                      |
| 🍳 Jai oublié mes identifiants                                  |
| ■ J'ai perdu mon code d'activation                             |
| Créer un compte                                                |

Saisir les données demandées.

| Création de compte          | + ×                |
|-----------------------------|--------------------|
| Nom *                       | DUPONT             |
| Prénom *                    | Jean               |
| Adresse mail *              | jeandupont@test.fr |
| Confirmation Adresse Mail * | jeandupont@test.fr |
| X Annuler                   | 🖺 Enregistrer      |
|                             |                    |

Un email d'activation est envoyé sur votre boite mail.

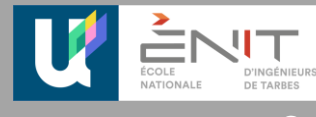

## 2. Activer votre compte en cliquant sur le lien envoyé par mail

Ce courriel a été envoyé automatiquement, merci de ne pas y répondre. »

Après avoir cliqué sur le lien, choisir votre mot de passe, le confirmer et votre compte est validé.

### Pour vous reconnecter après la validation :

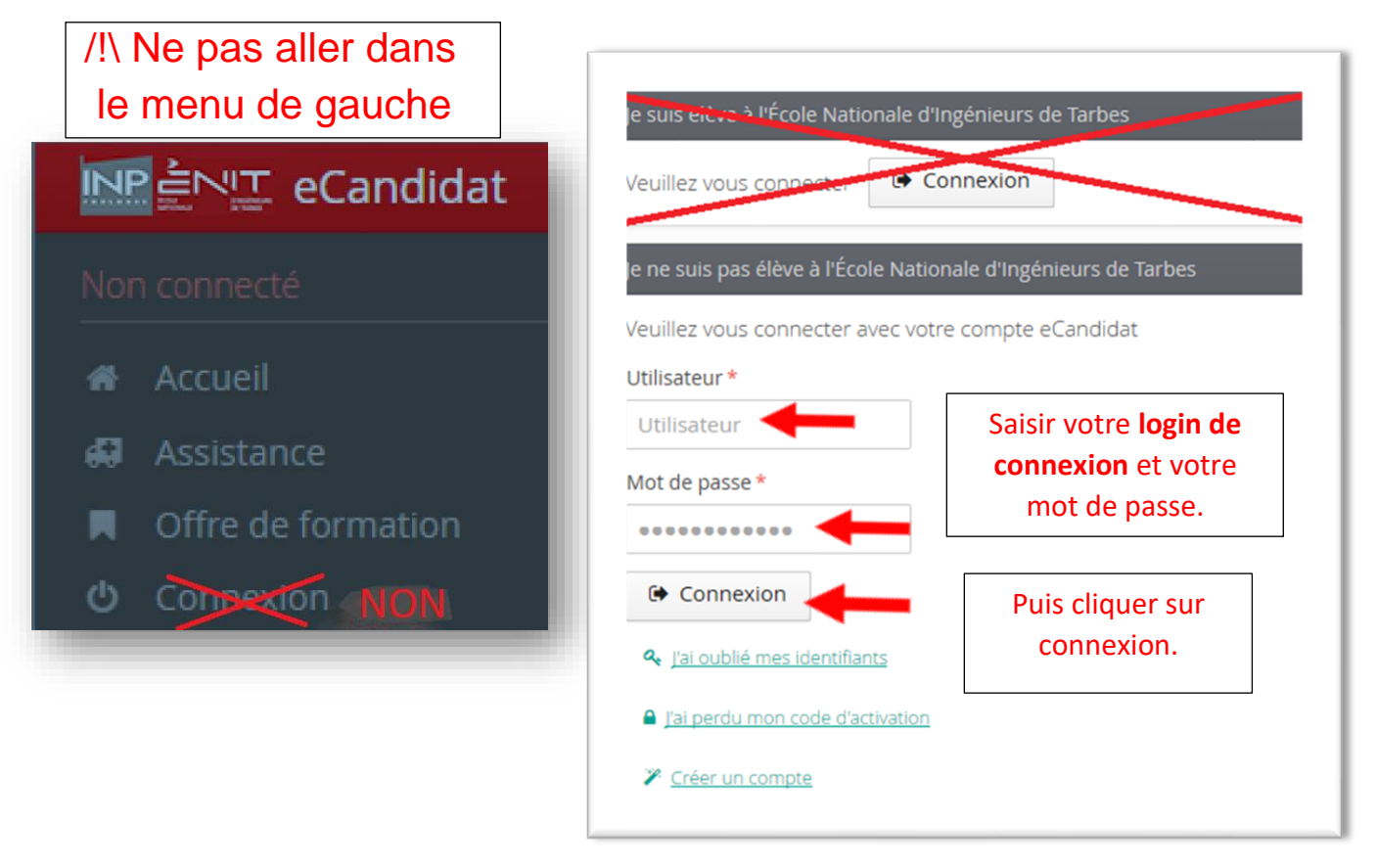

## 3. Renseigner votre candidature

Saisir les données obligatoires dans chacune des rubriques ci-dessous de haut en bas.

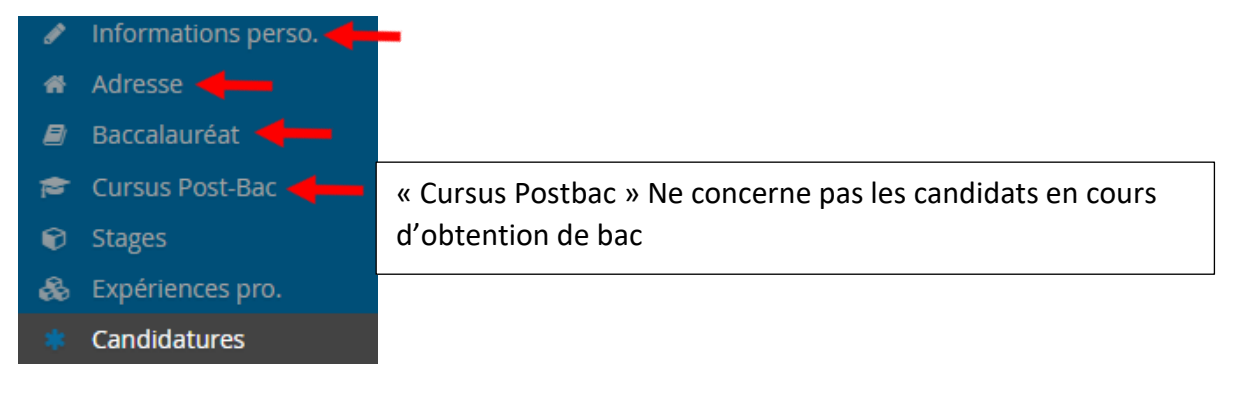

Cliquer dans chaque rubrique sur « Saisir/modifier ». Vous pouvez aussi passer à la rubrique suivante en cliquant sur « suivant »

Saisir/Modifier informations

a) Informations personnelles

Informations perso

Indiquer votre INE, nom, prénom, date de naissance... et téléphone portable.

Remarque : vous trouverez votre numéro INE sur vos relevés de notes.

Si vous êtes scolarisé à l'étranger, vous n'avez pas de N° INE.

| Edition des informations personnelles                                              |                             |           |  |  |  |
|------------------------------------------------------------------------------------|-----------------------------|-----------|--|--|--|
| L'INE correspond au code INE et sa clé (tout attaché : sans espace, ni tiret, etc) |                             |           |  |  |  |
| Nationalité *                                                                      | Nationalité * FRANCAIS(E) 🗸 |           |  |  |  |
| INE                                                                                | 080844150BA                 |           |  |  |  |
| X Annuler                                                                          |                             | ⊖ Suivant |  |  |  |

Dans la plupart des champs avec une liste déroulante, taper les premières lettres du mot.

| Date naissance (jj/mm/aa) * | 17/10/96           |   |
|-----------------------------|--------------------|---|
| Pays de naissance *         | fr                 | ~ |
| Département de naissance *  | FRANCE             |   |
| 10                          | AFRIQUE DU SUD     |   |
| Ville de naissance *        | CENTRAFRIQUE       |   |
|                             | TONGUA OU FRIENDLY |   |
| Téléphone                   |                    |   |

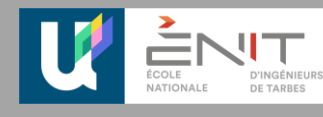

Sinon, utiliser l'ascenseur de la liste déroulante.

| Pays de naissance *        | FRANCE                       |             |
|----------------------------|------------------------------|-------------|
| Département de naissance * | 065/HAUTES PYRENEES          | ~           |
| Ville de naissance *       | 057/MOSELLE                  | ÷           |
|                            | 999/NON DEFINI OU SANS OBJET |             |
| Téléphone                  | 029/FINISTERE                |             |
| Téléphone nortable         |                              |             |
| relephone portable         | 019/CORREZE                  |             |
|                            | 042/LOIRE                    |             |
| Annuler                    | 065/HAUTES PYRENEES          |             |
|                            | 047/LOT ET GARONNE           |             |
|                            | 021/COTE D'OR                |             |
|                            |                              | 101-110 113 |

Les champs avec un astérisque rouge sont obligatoires pour poursuivre votre candidature. **Saisissez votre numéro de téléphone.** 

| Edition des informations pe   | rsonnelles            | + ×                                                                                                    |
|-------------------------------|-----------------------|----------------------------------------------------------------------------------------------------|
| Civilité * !                  |                       | •                                                                                                    |
| Nom patronymique *            | DUPONT                |                                                                                                    |
| Nom usuel                     |                       |                                                                                                    |
| Prénom *                      | JEAN                  |                                                                                                    |
| Autre prénom                  |                       |                                                                                                    |
| Date naissance (jj/mm/aa) * ! |                       |                                                                                                    |
| Pays de naissance *           | FRANCE                | /                                                                                                    |
| Département de naissance *    | 017/CHARENTE-MARITIME | <ul> <li>Image: A start of the start of the start of</li></ul> |
| Ville de naissance * !        |                       |                                                                                                    |
| Téléphone                     |                       |                                                                                                    |
| Téléphone portable            |                       |                                                                                                    |
| X Annuler                     | 🖺 Enregis             | trer                                                                                                    |

Guide d'utilisation de la plateforme ecandidat

Candidature à l'Ecole Nationale d'Ingénieurs de Tarbes

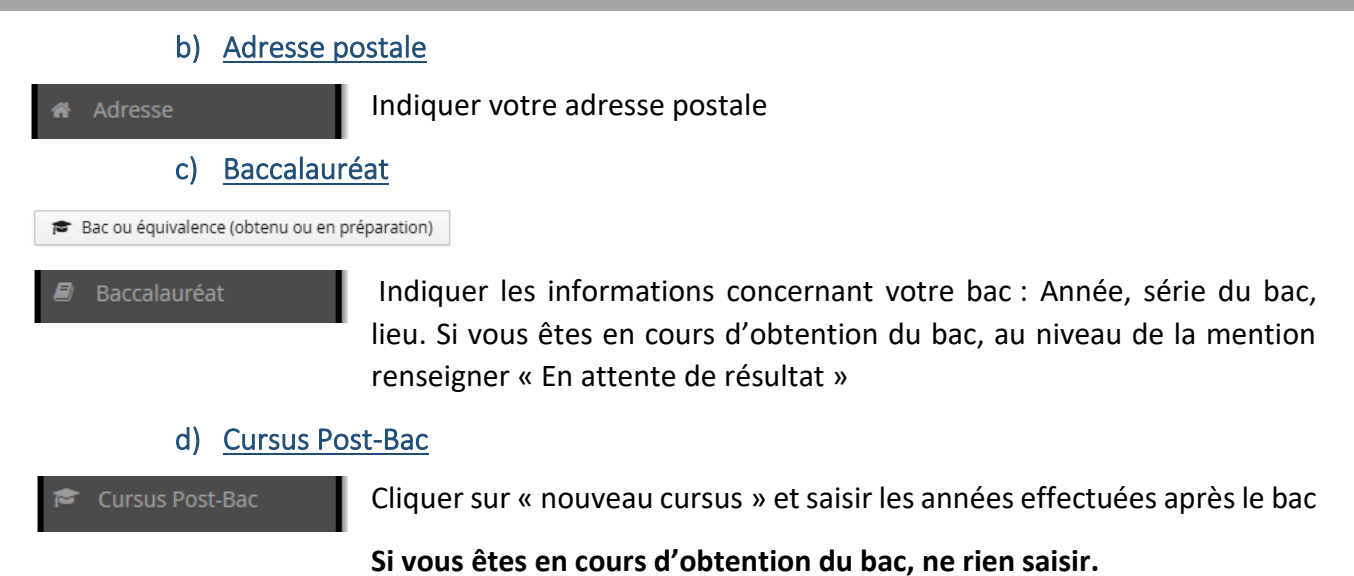

| DUPONT JEAN (GM3Q                                                                                                    | 00LW) - | Cursus Post-Bac |         |               |           |                              |
|----------------------------------------------------------------------------------------------------|---------|-----------------|---------|---------------|-----------|------------------------------|
| Veuillez indiquer ci-dessous toutes vos années d'études après l'obtention du baccalauréat ou équivalent, le cas échéant, y compris l'année en cours. |         |                 |         |               |           |                              |
| Année d'obtention                                                                                                    | Pays    | Département     | Commune | Etablissement | Formation | Libellé et niveau de la forn |

Lors de la saisie d'un cursus post bac, pour la rubrique : « Libellé et niveau de formation », noter le même intitulé que celui de la formation (Exemple : BUT 3 GC).

| Pays *                                                                                                 | FRANCE                                                                                       | ~    |
|----------------------------------------------------------------------------------------------------|----------------------------------------------------------------------------------------------|------|
| Département *                                                                                          | 065/HAUTES-PYRENEES                                                                          | ~    |
| Commune *                                                                                              | TARBES                                                                                       | ~    |
| Etablissement *                                                                                        | IUT de Tarbes                                                                                | ~    |
| Année d'obtention *                                                                                    | 2022                                                                                         |      |
| Formation *                                                                                            | BUT3 GC                                                                                      | ~    |
| Libellé et niveau de la formation *                                                                    | BUT 3 GC                                                                                     |      |
| Obtenu *                                                                                               | En cours                                                                                     | ~    |
| Mention                                                                                                |                                                                                              | ~    |
| Informations      Veuillez préciser votre formation. Si votre teuto quarties contentes administrations | diplôme n'est pas présent dans la liste ci-dessus, vous ne pouvez pas candidater à l'ENIT. H | Pour |
| × Annuler                                                                                              | 🗈 Enregist                                                                                   | rer  |

Guide d'utilisation de la plateforme ecandidat

Candidature à l'Ecole Nationale d'Ingénieurs de Tarbes

#### e) Stages, Expériences professionnelles : FACULTATIF

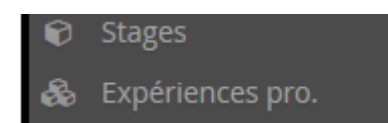

Cette rubrique est facultative, vous pouvez indiquer les stages durant votre cursus scolaire et vos expériences professionnelles.

### 4. Candidater

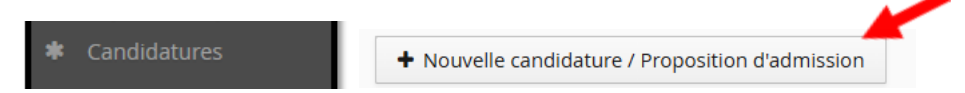

Cliquer sur « Ecole Nationale ... » puis « Diplôme d'ingénieur de l'ENI de Tarbes »

Selon votre profil, choisissez la formation à laquelle vous souhaitez candidater :

| Titre                                                                                 |
|---------------------------------------------------------------------------------------|
| ▼ 🏛 École Nationale d'Ingénieurs de Tarbes - UTTOP                                    |
| 🔻 😰 Diplôme d'ingénieur de l'ENI de Tarbes 🛛 🗲 🖛                                      |
| Ingénieur ENIT admission en 1ère année                                                |
| Ingénieur ENIT admission en 2ème année                                                |
| Ingénieur ENIT admission en 3º année                                                  |
| Ingénieur ENIT admission en 4ème année                                                |
| Ingénieur Parcours MINGDA - ENIT                                                      |
| Ingénieur Parcours RHIT-ENIT                                                          |
| 🔻 🞓 Diplôme de bachelor de l'ENI de Tarbes                                            |
| Bachelor Sciences et Ingénierie Energétique et Environnement - Transition Energétique |

- Ingénieur ENIT admission en 1<sup>ère</sup> année : concerne les élèves en cours de préparation ou titulaires en 2024 d'un Baccalauréat étranger et ne pouvant pas s'inscrire sur Parcoursup. Candidature pour le cursus Ingénieur : entrée en 1<sup>ère</sup> année, la formation dure 5 ans.
- Ingénieur ENIT admission en 2<sup>ème</sup> année : concerne les élèves en cours de formation Bac+1 en France : L1 scientifique (université), 1<sup>ère</sup> de cycle préparatoire en école d'ingénieurs, 1<sup>ère</sup> année de CPGE, 1<sup>ère</sup> année de prepa intégrée (prepa INP par exemple), 1<sup>ère</sup> année de CUPGE. Candidature pour le cursus Ingénieur : entrée en 2<sup>ème</sup> année, la formation dure 4 ans. En cas de non admission, vous pouvez sécuriser par une double candidature sur Parcoursup pour une entrée en 1<sup>ère</sup> année.
- Ingénieur ENIT admission en 3<sup>ème</sup> année : concerne les élèves en cours de préparation ou titulaires d'un Bac+2/+3 : BUT3 (voir les types de BUT), BUT2 GMP IUT de Tarbes, L2/L3 scientifiques, Bac+2/+3 en cursus ingénieur, Bac+2/+3 diplômes étrangers. Candidature pour le cursus Ingénieur statut apprenti ou statut étudiant : entrée en 3<sup>ème</sup> année, la formation dure 3 ans.
- Ingénieur ENIT admission en 4<sup>ème</sup> année : concerne les élèves en cours de préparation ou titulaires d'un Master 1 dans le domaine des Sciences -Technologie, Ingénierie. Candidature pour le cursus Ingénieur statut étudiant : entrée en 4<sup>ème</sup> année, la formation dure 2 ans.

- Ingénieur Parcours MINGDA ENIT : concerne les élèves en cours de préparation d'un baccalauréat au lycée de Minda en Chine. Candidature pour le cursus Ingénieur : 6 mois à 1 an de prepa à Minda puis entrée en 1<sup>ère</sup> année à l'ENIT, la formation dure 5,5 à 6 ans.
- Ingénieur Parcours RHIT ENIT: concerne les élèves en cours de préparation d'un baccalauréat au lycée RHIT (Rousseau Higher Institute of Technology) de Douala au Cameroun. Candidature pour le cursus Ingénieur : entrée en 1<sup>ère</sup> année, la formation dure 5 ans.
- Bachelor Sciences et Ingénierie Energétique et Environnement Transition Energétique : concerne les élèves en cours de préparation ou titulaires en 2024 d'un Baccalauréat étranger et ne pouvant pas s'inscrire sur Parcoursup. Candidature pour le cursus bachelor : entrée en 1<sup>ère</sup> année, la formation dure 3 ans.

#### NB:

Les formations Ingénieur ENIT en 1<sup>ère</sup> année et Bachelor Sciences et Ingénierie ne concernent que les bacs étrangers. Les Bacs français doivent s'inscrire sur Parcoursup. Cumuler les candidatures à ces 2 formations est possible, il faudra payer 2 fois les frais de candidature.

Votre dossier de candidature s'ouvre. Vous devez alors compléter deux onglets : « Pièces justificatives » et « Formulaires complémentaires » pour finaliser votre candidature.

| A N'oubliez pas de contraiter l'onglet 'Formulaires companentaires'                                                                                                    |                                                     |                                  |                                |
|----------------------------------------------------------------------------------------------------|-----------------------------------------------------|----------------------------------|--------------------------------|
| Pièces justificatives 🕼 Formulaires complémentaires                                                                                                    |                                                     |                                  |                                |
| Procédure dématérialisée, veuillez déposer vos pièces via les comman                                                                                                    | des du tableau avant le 21/05/2024. Une fois fait v | ous devrez transmettre votre can | didature.                      |
| Pièce justificative                                                                                                    | Fichier                                             | Statut                           | Pièce conditionnelle           |
| Règlement concours & Déclaration sur l'honneur -<br>A SIGNER                                                                                                    | +                                                   | En attente                       |                                |
| Fiche d'appréciation ou fiche poursuite d'études                                                                                                    | +                                                   | En attente                       |                                |
| Relevé de notes du semestre 1                                                                                                    | +                                                   | En attente                       |                                |
| Relevé de notes du Semestre 2                                                                                                    | +                                                   | En attente                       |                                |
| Relevé de notes du Semestre 3                                                                                                    | +                                                   | En attente                       |                                |
| Relevé de notes du Semestre 4                                                                                                    | +                                                   | En attente                       | Q Non concerné par cette pièce |
| Relevé de notes du Semestre 5                                                                                                    | +                                                   | En attente                       | Non concerné par cette pièce   |
| Relevé de notes du baccalauréat                                                                                                    | +                                                   | En attente                       |                                |
| Notification de bourse française 2022-2023                                                                                                    | +                                                   | En attente                       | Q Non concerné par cette pièce |
| Non obligatoire mais conseillé si vous avez passé un test :Certificat<br>de niveau d'anglais B1, B2 et au delà (TOIEC, TOEFL, BULATS,<br>CAMBRIDGE, CLES, BRIGHT, IELTS) | +                                                   | En attente                       | Q Non concerné par cette pièce |
| CV                                                                                                    | +                                                   | En attente                       | 🗘 Non concerné par cette pièce |

Pour déposer une pièce justificative, cliquer sur les boutons

### +

## 5. Pièces justificatives

Si vous n'avez pas déposé toutes les pièces justificatives, vous ne pourrez pas transmettre votre candidature.

Pour chaque pièce justificative demandée, vous devez remonter un seul fichier PDF. Si vous avez plusieurs fichiers PDF, vous devez les concaténer pour en faire un seul : <u>https://smallpdf.com/fr/fusionner-pdf</u>

Attention, chaque pièce justificative demandée ne doit pas dépasser 2 Mo. Si votre fichier les dépasse, il faut le compresser sur internet avec : <u>https://smallpdf.com/fr/compresser-pdf</u>

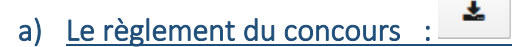

Vous devez le télécharger, le lire très attentivement, le signer et le redéposer dans votre dossier.

## b) La fiche d'appréciation ou poursuite d'études

Vous devez télécharger la fiche correspondante à votre diplôme puis la remettre à votre responsable poursuite d'études dans votre établissement actuel ; il devra la compléter et la signer. Redéposez la ensuite complétée dans votre dossier.

- c) Vos relevés des notes
- d) <u>Pièces justificatives facultatives</u>

Certaines pièces demandées sont facultatives. Si vous n'êtes pas concerné, un bouton vous permet de l'indiquer en cliquant sur le bouton :

Important : Vous devez cliquer obligatoirement sur **« non concerné par cette pièce »** dans la colonne pièce conditionnelle sinon vous ne pourrez pas transmettre votre candidature.

## 6. Formulaires complémentaires

| N'oubliez pas de consulter l'onglet 'Formulaires complémentaires'                                                                                                |               |              |                              |  |  |  |
|----------------------------------------------------------------------------------------------------|---------------|--------------|------------------------------|--|--|--|
| Pièces justificatives Cromulaires complémentaires                                                                                                    |               |              |                              |  |  |  |
| Procédure dématérialisée, veuillez déposer vos pièces via les commandes du tableau avant le 27/05/2023. Une fois fait vous devrez transmettre votre candidature. |               |              |                              |  |  |  |
| Pièce justificative                                                                                                    | Fichier       | Statut       | Pièce conditionnelle         |  |  |  |
| Règlement concours BAC+2 & Déclaration sur<br>l'honneur - A SIGNER                                                                                               | ecandidat.PNG | Transmise    |                              |  |  |  |
| Fiche d'appréciation ou fiche poursuite d'études                                                                                                    |               | Non concerné | Non concerné par cette pièce |  |  |  |
| Relevé de notes du semestre 1                                                                                                    | ecandidat.PNG | Transmise    |                              |  |  |  |
| Relevé de notes du Semestre 2                                                                                                    | ecandidat.PNG | Transmise    |                              |  |  |  |

### Frais de candidature : cliquez sur l'URL

| Formulaire                                                                      | Url                                                                                        |  | Statut     | Reponses |
|---------------------------------------------------------------------------------|--------------------------------------------------------------------------------------------|--|------------|----------|
| Frais de candidature : non remboursables ; mise à jour du paiement le lendemain | https://ecandidat.test.uttop.fr/public/palement/fraisDeCandidature.php?numDossier=DHCFi2CM |  | En attente |          |

NB : le paiement sera « transmis » seulement le lendemain. N'effectuez pas un nouveau paiement même si le statut est en attente. Vérifiez le lendemain si le statut a bien changé.

Le montant des frais de candidature est automatiquement calculé si <u>vous avez téléchargé une</u> <u>notification de bourse de l'année 2024-2025</u>, le montant sera de 20 € sinon 45€. Celui-ci n'est pas remboursable.

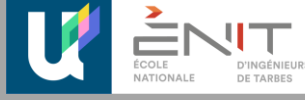

Votre dossier de candidature indique que vous n'êtes pas boursier. Vos frais de candidature s'élèvent à **45** €. Si toutefois vous êtes boursier, complétez votre dossier en y joignant une attestation de bourse française (CROUS) pour bénéficier d'un tarif à 20 €. Je suis boursier en France et in possède la notification 2024-2025, je veux compléter mon dossier de candidature

Effectuer le paiement

Complétez les informations nécessaires puis cliquez sur « payer ». Renseignez vos coordonnées bancaires.

Informations Client :

| Personne     Organisme / Entreprise                |
|----------------------------------------------------|
| Nom de famille *                                   |
| Votre nom                                          |
| Prénom *                                           |
| Votre prénom                                       |
| Adresse de facturation *                           |
| Adresse principale                                 |
| Complément d'adresse (facultatif)                  |
| Sélectionner un pays                               |
| Code postal                                        |
| Ville                                              |
| Email de contact *                                 |
| name@example.com                                   |
| Confirmation Email contact. Copier/Coller interdit |

#### **Informations Paiement :**

| Motif du paiement *                                                                                                    |       |
|----------------------------------------------------------------------------------------------------|-------|
| ENIT - Frais de candidature (Concours)                                                                                                  | ~     |
| Référence du paiement                                                                                                    |       |
| ecandidat_DHCFI2CM_2024-12-17 15:36:08                                                                                                  |       |
| Montant du paiement (€) *                                                                                                    |       |
| 45                                                                                                    |       |
| * Champs obligatoires<br>En cas de question ou de difficulté rencontrée pour un paiement, veuillez contacter : agencecomptable@uttop.fr | PAYER |

**Pour une candidature à la formation ingénieur ENIT en 3**<sup>ème</sup> année : vous devez aussi renseigner le formulaire « Vœux de formation ». Ce questionnaire nous permettra de savoir si vous choisissez la formation sous statut étudiant ou sous statut apprenti en vœu n°1

Guide d'utilisation de la plateforme ecandidat

Candidature à l'Ecole Nationale d'Ingénieurs de Tarbes

|                                                                                 | ,                                                                                         |            |
|---------------------------------------------------------------------------------|-------------------------------------------------------------------------------------------|------------|
| Formulaire                                                                      | Url                                                                                       | Statut     |
| Frais de candidature : non remboursables ; mise à jour du paiement le lendemain | https://ecandidat.test.uttop.fr/public/palement/fraisDeCandingure.php?numDossier=0IUKK51Z | En attente |
| Vœux de formation                                                               | https://sondage.test.enit.fr/index.php/4128967lang=fr                                     | En attente |

**Pour une candidature à la formation ingénieur ENIT en 4**<sup>ème</sup> **année** : renseigner les 2 questions complémentaires :

| Pièces justificatives                                                                                                    | ☑ Formulaires of                                                  | complémenta                               | ires ? Question                           | s complémentaires   | s Bloc-notes |       |          |   |                                |
|----------------------------------------------------------------------------------------------------|-------------------------------------------------------------------|-------------------------------------------|-------------------------------------------|---------------------|--------------|-------|----------|---|--------------------------------|
|                                                                                                    |                                                                   |                                           |                                           |                     |              |       |          |   |                                |
| Question                                                                                                    |                                                                   | Sta                                       | tut                                       |                     |              |       |          |   | Réponse                        |
| Ecrivez votre choix d'option                                                                                                    | entre les 5 ci après : G                                          | Génie Mécar En                            | attente                                   |                     |              |       |          |   |                                |
| J'ai renseigné mon choix d'option à la question ci dessus                                                                                                    |                                                                   |                                           | attente                                   |                     |              |       |          |   | /                              |
|                                                                                                    |                                                                   |                                           |                                           |                     |              |       |          |   |                                |
| Réponse à la question                                                                                                    |                                                                   |                                           |                                           |                     |              |       |          |   |                                |
| Ecrivez votre choix entre les 5 options ci<br>Mécanique ou 2- Génie Industriel ou 3-<br>Publics ou 4- Conception des Systèmes<br>des Matériaux de Structures et Procédé | après : 1- Génie<br>Bâtiment Travaux<br>Intégrés ou 5- Génie<br>s |                                           |                                           |                     |              |       |          |   |                                |
| 3- þátiment et Travaux Publics                                                                                                    | *                                                                 |                                           |                                           |                     |              |       |          |   |                                |
| ¥ Appular                                                                                                    | La Conscietory                                                    | Question<br>Ecrivez votre choix entre les | 5 options ci après : 1- Génie Mécanique o | Statut<br>Transmise |              | Répon | 5e<br>10 | ۲ | 3- Bâtiment et Travaux Publics |
| Annulei                                                                                                    | • Enregistier                                                     | J'ai renseigné mon choix d'o              | ption à la question ci dessus             | Transmise           |              | 1     |          | ۲ | Oui                            |

## 7. Transmettre votre dossier

Après avoir déposé toutes les **pièces justificatives** demandées, être passé par l'onglet **Formulaires complémentaires** et avoir procédé au **paiement**, cliquer sur **L**'onglet en bas de votre dossier :

### A Transmettre ma candidature

Si le bouton « Transmettre ma candidature » n'est pas actif, vérifiez que vous avez bien déposé toutes pièces demandées ou que vous avez spécifié que vous n'étiez pas concerné par une pièce justificative. Vous ne pouvez pas transmettre votre candidature si les **formulaires complémentaires** ne sont pas renseignés complétés.

Après transmission, vous recevrez un mail de confirmation.

## 8. Télécharger un récapitulatif de votre dossier

Si vous le souhaitez, vous pouvez télécharger un récapitulatif de votre dossier en cliquant en bas de votre dossier sur : Ca Télécharger mon dossier

## 9. Consulter l'état de votre dossier

Vous êtes invité à consulter régulièrement l'état d'avancement de votre dossier sur la plateforme : <u>https://ecandidat.uttop.fr/</u>. Veuillez noter qu'à chaque changement d'état de votre dossier, un mail vous est automatiquement envoyé.

Quelques précisions sur le statut de votre dossier :

- « En attente » si vous n'avez pas encore transmis votre dossier de candidature.
- « Réceptionné » si vous avez transmis votre dossier.
- « Complet » : votre dossier a été vérifiée par le service admissions, il est complet, il peut être étudié
- « Incomplet » : votre dossier a été vérifiée par le service admissions, il manque des documents dans vos pièces justificatives ou formulaires. En fonction du commentaire au regerd de la pièce non valide, vous devez compléter et retransmettre.

### 10. Confirmer votre candidature

Les commissions de recrutement émettent des avis sur les candidatures. Tout avis favorable nécessite une confirmation de candidature si vous acceptez la place à l'ENIT. Il faudra cliquer sur « confirmation candidature »

| i Confimation candidature | 👎 Désistement candidature |
|---------------------------|---------------------------|
|                           |                           |